Пример: разрешить FTP на вход и FTP, Web и DNS на выход по рабочим дням (с понедельника по пятницу).

Шаг 1: устанавливаем правило по умолчанию в «запретить все» (deny all) для входного и выходного фильтров:

Advanced->Policy->Global Policy Status

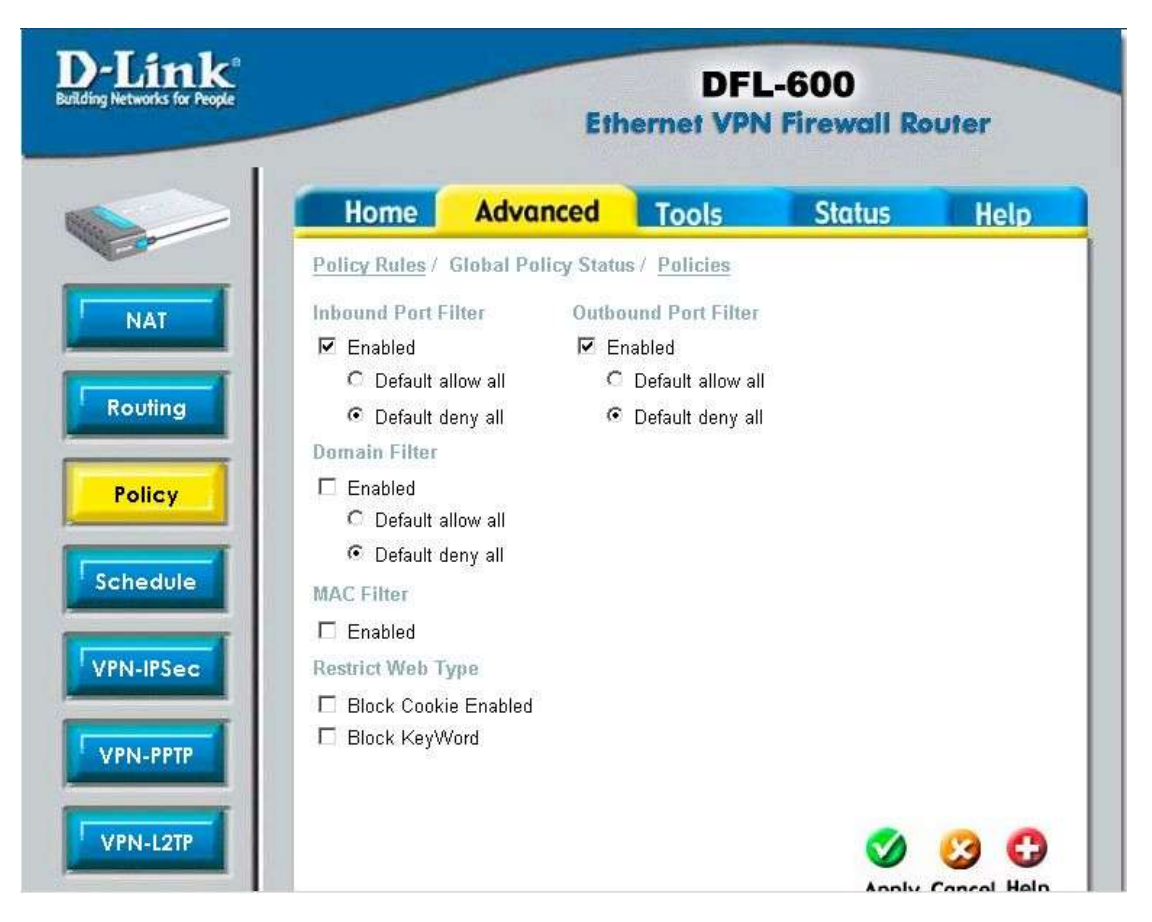

| LINK<br>etworks for People | DFL-600<br>Ethernet VPN Firewall Router |                    |                  |                        |                  |  |  |  |  |
|----------------------------|-----------------------------------------|--------------------|------------------|------------------------|------------------|--|--|--|--|
|                            | Home                                    | Advanced           | Tools            | Status                 | Help             |  |  |  |  |
|                            | Policy Rules                            | Global Policy Stat | us / Policies    |                        |                  |  |  |  |  |
|                            | Rule Add / D                            | omain Add / MAC A  | ad / Keywo       | as Add                 |                  |  |  |  |  |
|                            | Rule Name                               | ftp                |                  |                        |                  |  |  |  |  |
|                            | Transport Type                          | ТСР 💌              |                  |                        |                  |  |  |  |  |
|                            | Protocol                                | ftp control(2      | ) 🗾              |                        |                  |  |  |  |  |
| T I                        | Direction                               | Inbond 💌           |                  |                        |                  |  |  |  |  |
|                            | Port Range                              | TAny 🖡             | 1 ]_             | 21 (1 - 6              | 5535)            |  |  |  |  |
|                            | Source IP Ran                           | ge 🔽 Any 🖡         | .0.0.1           | - 255.255.2            | 255.255          |  |  |  |  |
|                            | Destination IP                          | Range 💌 Any 🛛      | .0.0.1           | - 255.255.2            | 255.255          |  |  |  |  |
|                            |                                         |                    |                  | <                      |                  |  |  |  |  |
|                            |                                         |                    |                  | A                      | oply Cancel Help |  |  |  |  |
|                            |                                         |                    |                  |                        |                  |  |  |  |  |
|                            | Service Rules                           | 5                  | (Tpace)          | Net of Extrinsion/Ora- | Uwa Owen (* 400) |  |  |  |  |
| P                          | Rule name                               | Type Protocol So   | rotal<br>Interin | Nu. of Entries(Out     | Dir View Del     |  |  |  |  |
|                            | Prene fidine                            | 139611010001 00    | nee ik           | Destination ip         | Dir. View Dei    |  |  |  |  |
|                            |                                         |                    | Page             |                        |                  |  |  |  |  |

Шаг 2: прописываем правила. Обратите внимание на направление (direction):

(1) Добавляем правила для FTP на вход (FTP-in) и на выход (FTP-out).

| Rule Add / )                                                       | Domain Add / MA                                   | CAdd / Keyw                           | rords Add                                                                                                    |                                |                      |
|--------------------------------------------------------------------|---------------------------------------------------|---------------------------------------|----------------------------------------------------------------------------------------------------|--------------------------------|----------------------|
| Rule Name                                                          |                                                   |                                       |                                                                                                    |                                |                      |
| Transport Typ                                                      | e TCP                                             | -                                     |                                                                                                    |                                |                      |
| Protocol                                                           | user d                                            | efined                                | •                                                                                                    |                                |                      |
| Direction                                                          | Inbond                                            | •                                     |                                                                                                    |                                |                      |
| Port Range                                                         | 🗂 Any                                             | 0                                     | - 0 (1                                                                                                    | - 65535)                       |                      |
|                                                                    |                                                   |                                       |                                                                                                    | -                              |                      |
| Source IP Ra                                                       | nge 🛛 🗖 Any                                       | 0.0.0.0                               | -  0.0.0.0                                                                                                    | J                              |                      |
| Source IP Ra<br>Destination IF                                     | nge Г Any<br>PRange Г Any                         | 0.0.0.0                               | ]0.0.0.1<br>]0.0.0.1                                                                                                    | Apply Co                       | 3 C                  |
| Source IP Ra<br>Destination IF                                     | nge □ Any<br>'Range □ Any<br>es                   | 0.0.0.0<br>0.0.0.0<br>To              | - [0.0.0.1<br>- [0.0.0.1<br>- [0.0.0.1                                                                                                    | Apply Cc                       | ): 2 / 10            |
| Source IP Ra<br>Destination IF<br>Service Rule<br>Rule name        | nge 🦳 Any<br>? Range 🗔 Any<br>es<br>Type Protocol | 0.0.0.0<br>0.0.0.0<br>To<br>Source ip | - [0.0.0.<br>- [0.0.0.0<br>- [0.0.0.0<br>- [0.0.0.0]<br>- [0.0.0.0]<br>- [0.0.0]<br>- [0.0.0]<br>- [0.0.0]<br>- [0.0.0.0]<br>- [0.0.0]<br>- [0.0.0]<br>- [0.0]<br>- [0.0.0]<br>- [0.0.0]<br>- [0.0]<br>- [0.0.0]<br>- [0.0.0]<br>- | Apply Co<br>Dut / In+Out       | ): 2 / 10<br>View D  |
| Source IP Ra<br>Destination IF<br>Service Rule<br>Rule name<br>ftp | nge                                               | 0.0.0.0<br>0.0.0.0<br>To<br>Source ip | - ]0.0.0.0<br>- ]0.0.0.0<br>- ]0.0.0.0<br>- ]0.0.0.0<br>- ]0.0.0.0<br>- ]0.0.0.0<br>- ]0.0.0.0<br>- ]0.0.0.0<br>- ]0.0.0.0<br>- ]0.0.0.0<br>- ]0.0.0.0                                                                                                    | Apply Co<br>Dut / In+Out<br>in | ): 2 / 10<br>View Di |
| Source IP Ra<br>Destination IF<br>Service Rule<br>Rule name<br>ftp | nge                                               | 0.0.0.0<br>0.0.0.0<br>To<br>Source ip | al No. of Entries(C<br>Destination ip                                                                                                    | Apply Cc<br>Dut / In+Out<br>in | ): 2 / 10<br>View D  |

(2) Добавляем правило для Web на выход (Web-out).

| D. P. D.                                                   |                                                                   | 1.0.1                                                                |                                | 14/07/00/00                  |                                                     |                                        |                                |
|------------------------------------------------------------|-------------------------------------------------------------------|----------------------------------------------------------------------|--------------------------------|------------------------------|-----------------------------------------------------|----------------------------------------|--------------------------------|
| Rule Add /                                                 | 67 <u>Glob</u><br>Domain                                          | Add / MAC                                                            | tatus / Po<br>CAdd / K         | <u>licies</u><br>eywords Add |                                                     |                                        |                                |
|                                                            |                                                                   | -                                                                    |                                | -                            |                                                     |                                        |                                |
| Rule Name                                                  |                                                                   |                                                                      | _                              |                              |                                                     |                                        |                                |
| Transport Typ                                              | pe                                                                | TCP                                                                  | •                              | 2003                         |                                                     |                                        |                                |
| Protocol                                                   |                                                                   | user det                                                             | fined                          | •                            |                                                     |                                        |                                |
| Direction                                                  |                                                                   | Inbond                                                               | •                              |                              |                                                     |                                        |                                |
| Port Range                                                 |                                                                   | 🗖 Any                                                                | 0                              | _ 0                          | (1 - 6553                                           | 35)                                    |                                |
| Source IP Ra                                               | nge                                                               | 🗆 Anv                                                                | 0.0.0.0                        | 1.                           | 0.0.0                                               | - 173                                  |                                |
|                                                            | 8.795                                                             |                                                                      | -                              |                              | 1                                                   |                                        |                                |
| Destination IF                                             | <sup>o</sup> Range                                                | □ Any                                                                | 10.0.0.0                       |                              | - 10.0.0.0                                          | 8                                      | C                              |
| Destination If                                             | <sup>o</sup> Range                                                | □ Any                                                                | 10.0.0.0                       |                              | . 10.0.0.0<br>00<br>Appl                            | Cance                                  | el He                          |
| Destination If                                             | <sup>o</sup> Range                                                | □ Any                                                                | 10.0.0.0                       | ],                           | -  0.0.0.0<br>3<br>4001<br>4001                     | Cance                                  | C He                           |
| Destination IF                                             | ⊃ Range<br>es                                                     | □ Any                                                                | 0.0.0.0                        | Total No. of E               | - J0.0.0.0<br>O<br>Appl                             | y Cance                                | el He                          |
| Destination If<br>Service Rule<br>Rule name                | ° Range<br>es<br>Type                                             | Protocol                                                             | D.O.O.O                        | Total No. of E<br>Desti      | - j0.0.0.0<br>Appl<br>Entries(Out / In<br>nation ip | y Cance<br>+Out): 3<br>Dir. Vi         | el He                          |
| Destination If<br>Service Rule<br>Rule name                | ° Range<br>es<br>Type                                             | C Any Protocol                                                       | JO.O.O<br>Source ip            | Total No. of E<br>Desti      | - J0.0.0.0<br>Appl<br>Entries(Out / In<br>nation ip | y Cance<br>+Out): 3<br>Dir. Vi         | / He                           |
| Destination If<br>Service Rule<br>Rule name<br>ftp         | ° Range<br>es<br>Type<br>TCP                                      | Protocol :<br>FTP<br>Control :                                       | 0.0.0.0<br>Source ip           | Total No. of E<br>Desti      | Entries(Out / In                                    | y Cance<br>+Out): 3<br>Dir. Vi<br>in u | / He<br>/ TC<br>ew D           |
| Destination If<br>Service Rule<br>Rule name<br>ftp         | <sup>o</sup> Range<br>es<br>TCP                                   | Protocol :<br>FTP<br>Control :<br>(21)                               | 0.0.0.0<br>Source ip           | Total No. of E<br>Desti      | Entries(Out / In                                    | y Cance<br>+Out): 3<br>Dir. Vi<br>in i | 7 10<br>ew D                   |
| Destination If<br>Service Rule<br>Rule name<br>ftp         | <ul> <li>Range</li> <li>es</li> <li>TCP</li> <li>TCP</li> </ul>   | Protocol :<br>FTP<br>Control :<br>(21)<br>FTP                        | 0.0.0.0<br>Source ip<br>*      | Total No. of E<br>Desti      | - JO.O.O.O<br>Appl<br>Entries(Out / In<br>nation ip | y Cance<br>+Out): 3<br>Dir Vi<br>in i  | / 1C<br>ew Di                  |
| Destination IF<br>Service Rule<br>Rule name<br>ftp<br>ftp1 | P Range es TCP TCP                                                | Protocol<br>FTP<br>Control<br>(21)<br>FTP<br>Control<br>(21)         | po.o.o<br>Source ip<br>*       | Total No. of E<br>Desti      | Entries(Out / In nation ip                          | y Cance<br>+Out): 3<br>Dir. Vi<br>in d | C 10 7 10 8 00                 |
| Destination If<br>Service Rule<br>Rule name<br>ftp<br>ftp1 | <ul> <li>Range</li> <li>Type</li> <li>TCP</li> <li>TCP</li> </ul> | Protocol<br>FTP<br>Control<br>(21)<br>FTP<br>Control<br>(21)<br>HTTP | 0.0.0.0<br>Source ip<br>*<br>* | Total No. of E<br>Desti<br>* | - JO.O.O.O<br>Appl<br>Entries(Out / In<br>nation ip | y Cance<br>+Out): 3<br>Dir. Vi<br>in G | / 10<br>et He<br>/ 10<br>ew De |

(3) добавляем правило для DNS на выход (DNS-out).

| n-second                                    | 1                             | 1.0.1                                                                        | National control of the second | ACC RUNCH                         |                                          |                                        |                                  |                     |
|---------------------------------------------|-------------------------------|------------------------------------------------------------------------------|--------------------------------|-----------------------------------|------------------------------------------|----------------------------------------|----------------------------------|---------------------|
| Policy Ru<br>Rule Add                       | lles / <u>Glob</u>            | al Policy 3                                                                  | C Add / Ke                     | <u>licies</u><br>navords Add      |                                          |                                        |                                  |                     |
|                                             |                               |                                                                              |                                |                                   |                                          |                                        |                                  |                     |
| Rule Nan                                    | ne                            | [                                                                            |                                |                                   |                                          |                                        |                                  |                     |
| Transport                                   | Туре                          | TCP                                                                          | •                              |                                   |                                          |                                        |                                  |                     |
| Protocol                                    |                               | user de                                                                      | efined                         | •                                 |                                          |                                        |                                  |                     |
| Direction                                   |                               | Inbond                                                                       | •                              |                                   |                                          |                                        |                                  |                     |
| Port Rang                                   | le                            | 🗆 Any                                                                        | 0                              | _ 0                               | (1 - 65                                  | 535)                                   |                                  |                     |
| Source IP                                   | Range                         | 🗆 Any                                                                        | 0.0.0.0                        |                                   | 0.0.0.0                                  |                                        |                                  |                     |
| Destinatio                                  | in IP Range                   | ☐ Anv                                                                        | 0.0.0.0                        |                                   | . 10.0.0.0                               |                                        | -                                |                     |
|                                             |                               |                                                                              |                                |                                   | Ap                                       | oly Co                                 | <b>J</b><br>Incel                | Help                |
| Service F                                   | Rules                         |                                                                              |                                | Total No. of E                    | ntries(Out /                             | oly Co                                 | incel                            | Help                |
| Service f                                   | Rules<br>e Type               | Protocol                                                                     | Source ip                      | Total No. of E<br>Desti           | App<br>Intries(Out /<br>nation ip        | oly Co<br>In+Out)<br>Dir.              | incel<br>): 4 7<br>View          | Help<br>100         |
| Service F<br>Rule nam                       | Rules<br>e Type               | Protocol<br>FTP                                                              | Source ip                      | Total No. of E<br>Desti           | Apr<br>Apr<br>intries(Out /<br>nation ip | In+Out)                                | incel<br>):47<br>View            | Help<br>100<br>Del  |
| Service F<br>Rule nam<br>ftp                | Rules<br>e Type<br>TCP        | Protocol<br>FTP<br>Control                                                   | Source ip                      | Total No. of E<br>Desti<br>*      | Ap<br>intries(Out /<br>nation ip         | in<br>In+Out)<br>Dir.                  | ≥<br>incel<br>): 4 7<br>View     | Help<br>100<br>Del  |
| Service F<br>Rule nam<br>ftp                | Rules<br>e Type<br>TCP        | Protocol<br>FTP<br>Control<br>(21)<br>FTP                                    | Source ip<br>*                 | Total No. of E<br>Desti<br>*      | App<br>intries(Out /<br>nation ip        | in +Out)                               | incel<br>1:47<br>View            | Help<br>100<br>Del  |
| Service F<br>Rule nam<br>ftp<br>ftp1        | Rules<br>e Type<br>TCP<br>TCP | Protocol<br>FTP<br>Control<br>(21)<br>FTP<br>Control                         | Source ip<br>*                 | Total No. of E<br>Desti<br>*      | Ap<br>intries(Out /<br>nation ip         | oly Co<br>In+Out)<br>Dir<br>in<br>out  | ): 4 /<br>View                   | Help<br>1000<br>Del |
| Service F<br>Rule nam<br>ftp<br>ftp1        | Rules<br>e Type<br>TCP<br>TCP | Protocol<br>FTP<br>Control<br>(21)<br>FTP<br>Control<br>(21)                 | Source ip<br>*<br>*            | Total No. of E<br>Desti<br>*      | Ap                                       | oly Co<br>In+Out)<br>Dir.<br>in<br>out | incel<br>1: 4 7<br>View          | 1000<br>Del         |
| Service I<br>Rule nam<br>ftp<br>ftp1<br>web | Rules<br>e Type<br>TCP<br>TCP | Protocol<br>FTP<br>Control<br>(21)<br>FTP<br>Control<br>(21)<br>HTTP<br>(20) | Source ip<br>*<br>*            | Total No. of E<br>Desti<br>*<br>* | Ap                                       | In+Out)<br>Dir<br>in<br>out<br>out     | ><br>incel<br>: 4 /<br>View<br>0 | Help<br>1000<br>Del |

|                                       | H                                | om                                 | e           |             | Ad                     | van         | ced              | 1                | I        | ool              | s             |                    | S                       | tatı            | JS                                 |              | Hel                  | D                                       |
|---------------------------------------|----------------------------------|------------------------------------|-------------|-------------|------------------------|-------------|------------------|------------------|----------|------------------|---------------|--------------------|-------------------------|-----------------|------------------------------------|--------------|----------------------|-----------------------------------------|
| Sch                                   | hec                              | lule                               | Rule        | es /        | Scl                    | nedu        | le Ta            | ble              | 1        |                  |               |                    |                         |                 |                                    |              |                      |                                         |
| Sch                                   | hed                              | lule M                             | Vame        | B           | W                      | orkda       | у                |                  |          |                  |               |                    |                         |                 |                                    |              |                      |                                         |
| NAT Sc                                | hec                              | duling                             | g           |             | ~                      |             |                  |                  |          |                  |               |                    |                         |                 |                                    |              |                      |                                         |
| Tir                                   | me                               | hr                                 | 0           | 1           | 2                      | 3           | 4                | 5                | 6        | 7                | 8             | 9                  | 10                      | 11              |                                    |              |                      |                                         |
| Routing                               | ın                               | am                                 |             |             |                        |             | Γ                |                  |          |                  |               |                    |                         |                 |                                    |              | all                  |                                         |
|                                       |                                  | pm                                 |             |             |                        | Γ           |                  | Γ                | Γ.       | Г                | Π.            | Γ                  |                         | Γ               |                                    | Γ            | all                  |                                         |
| Policy                                | on                               | am                                 |             |             |                        |             | •                |                  | 2        |                  |               |                    |                         |                 |                                    |              | all                  |                                         |
|                                       |                                  | pm                                 |             |             |                        |             |                  |                  |          |                  |               |                    |                         |                 |                                    |              | all                  |                                         |
| Tue                                   | е                                | am                                 |             |             |                        |             | M                |                  |          | M                |               | N I                |                         |                 |                                    |              | all<br>-11           |                                         |
| hedule                                |                                  | əm                                 |             |             | 1                      | U<br>U      | N<br>N           |                  | 10       |                  |               |                    |                         | V               |                                    | U<br>U       | all                  |                                         |
| VVe                                   | ed                               | nm                                 | N<br>N      |             |                        | 1           |                  |                  |          | J<br>J           |               | T<br>T             |                         | V               |                                    |              | all                  |                                         |
| PSec                                  |                                  | am                                 | V           |             |                        | 5           | 5                |                  | 5        |                  | 2             | 2                  | V                       | 5               |                                    |              | all                  |                                         |
| Thi                                   | r                                | nm                                 | 2           |             |                        | <b>V</b>    |                  |                  | J        |                  |               | L.                 | V                       | J.              |                                    | 2            | all                  |                                         |
| _                                     |                                  | am                                 | 2           | <b>V</b>    |                        | 2           |                  | 5                | ন        |                  | 5             | <u>ज</u>           |                         | 2               |                                    | <u>.</u>     | all                  |                                         |
| Fri                                   |                                  | pm                                 | 1           | •           | 1                      | 1           | •                | •                | -        | •                | •             | •                  | 1                       | 1               |                                    | 1            | all                  |                                         |
|                                       |                                  | am                                 |             |             |                        |             | Г                |                  |          |                  |               |                    |                         |                 |                                    |              | all                  |                                         |
| Sa                                    | at                               | pm                                 | Γ           |             | Г                      |             | Γ                |                  |          |                  | Г             |                    | Г                       |                 |                                    |              | all                  |                                         |
|                                       |                                  | - 12 COLO                          |             |             |                        |             |                  |                  |          |                  |               |                    |                         |                 | 84                                 |              | 2                    | 0                                       |
|                                       |                                  |                                    |             |             |                        |             |                  |                  |          |                  |               |                    |                         |                 | Apply                              | Ca           | ncel                 | Help                                    |
| Link<br>Networks for Provide          |                                  |                                    |             |             |                        |             |                  |                  |          |                  | DF            | L-1                | 60                      | 0               |                                    |              |                      | -                                       |
| Link<br>Networks for People           |                                  |                                    |             |             |                        |             | E                | ith              | ern      | let              | DF            | L-I                | 60<br>Ire               | 0               | III Ro                             | ute          | ar.                  |                                         |
| Link<br>tworks for People             | н                                | om                                 | le          |             | Ad                     | van         | E                | :th              | ern      | net<br>ool       | DF<br>VP      | L-I                | 60<br>Tre               | 0<br>wa         | ill Ro                             | ute          | Hel                  | p                                       |
| ink<br>orks for People                | H                                | om                                 | Ie<br>Rul   | es /        | Ad<br>Sch              | van         | E<br>ced         | i th<br>ble      | ern      | ool              | DF<br>VP      | L-I                | 60<br>Fire              | 0<br>wa         | ill Ro                             | ute          | ar<br>Hel            | p                                       |
| ice People                            | H                                | om                                 | Rul         | es /        | Ad                     | van<br>edul | e Ta             | ith<br>I<br>ble  | ern      | net<br>ool       | DF<br>VP      | L-IN F             | 60<br>Tre               | 0<br>tati       | ıll Ro                             |              | er<br>Hel            | <b>D</b>                                |
| Prople                                | H                                | om<br>dule                         | Rul         | es/         | Ad <sup>1</sup><br>Sch | van         | E<br>ced         | ith<br>I<br>ble  | ern      | let<br>ool       | DF<br>VP      | L-I<br>N I         | 60<br>Fire              | 0<br>tati       | JS<br>No. of I<br>chedule          | Uta<br>Entri | es: 3                | D<br>/ 15<br>Plete                      |
| People<br>Sci<br>Alv                  | H                                | om<br>dule<br>ule N                | Ruli        | es /        | Ad <sup>1</sup><br>Sch | van         | E<br>ced         | ith<br>I<br>ble  | ern      | l<br>net         | DF<br>VP<br>s | L-I<br>N I<br>Sant | 60<br>Fire<br>S<br>∀iew | O<br>tati       | II Ro<br>IS<br>No. of I<br>chedula | Entri<br>Vie | es: 3                | p<br>/ 18<br>elete<br>3                 |
| Prople                                | H<br>theo<br>hed<br>way          | om<br>dute<br>ule N                | le<br>Ruli  | es /        | Adv                    | van         | E<br>ced         | ith<br>I<br>ble  | ern      | l<br>net         | DF<br>VP<br>s | L-I<br>N I<br>Sant | 60<br>Fire              | O<br>tati       | II Ro<br>JS<br>No. of<br>chedule   | Entri<br>Vie | Hel<br>es: 3         | p<br>/ 15<br>Ielete                     |
| opte                                  | H<br>hed<br>way<br>one<br>orko   | om<br>dule<br>vule N<br>rs         | Ruli        | es /        | Ad <sup>1</sup><br>Sch | van         | E<br>ced<br>e Ta | i th<br>I<br>ble | ern      | let              | DF<br>VP      | L-I<br>N I<br>Sant | 60<br>Fire<br>S         | O<br>tatu       | IS<br>No. of I<br>chedule          | Entri<br>)   | es: 3<br>W De        | D<br>/ 18<br>elete<br>23                |
| Sci<br>Alv<br>No<br>Wo                | H<br>theo<br>way<br>one<br>ork o | om<br>dule<br>vule N<br>75         | Rub<br>Name | es /        | Adr<br>Sch             | van         | E<br>ced<br>e Ta | ith<br>I         | ern      |                  | DF<br>VP      | L-I<br>N I<br>Sant | 60<br>Fire<br>S         | O<br>tati       | IS<br>No. of<br>chedule            | Entri<br>Vie | es: 3<br>W De        | p<br>/ 18<br>elete<br>20<br>20<br>20    |
| opte                                  | H<br>hed<br>way<br>one<br>ork o  | om<br>dule<br>rs<br>lay            | Rul         | es /        | Ad                     | van         | E<br>ced         | ith<br>ble       | ern<br>T | liet<br>ool      |               | L-I<br>N f         | 60<br>Fire<br>S         | O<br>tati       | IS<br>No. of<br>chedule            | Entri<br>)   | es: 3<br>W De        | p<br>/ 15<br>selete<br>3<br>3<br>3<br>3 |
| kope<br>sope<br>Sc<br>Alw<br>No<br>Wo | H<br>hed<br>way<br>one<br>orko   | om<br>dule<br><sup>rs</sup><br>day | Rub         | es /        | Ad                     | van         | E<br>ced<br>e Ta | ith<br>I<br>ble  | ern      | ool              | DF<br>VP<br>s | L-I<br>N f         | 60<br>Fire<br>S         | O<br>wa<br>tati | IS<br>No. of I<br>chedule          | Entri<br>Vie | Hel                  | p<br>/ 18<br>ilete<br>S                 |
| Acople                                | H<br>hed<br>way<br>one<br>ork    | om<br>dule<br>vile N<br>rs<br>day  | e<br>Ruli   | es /        | Adv                    | van         | E<br>ced         | ith<br>I<br>ble  | ern<br>T | liet<br>ool      | DF<br>VP      | L-I<br>N f         | 60<br>Fire              | O<br>tati       | IS<br>No. of<br>chedule            | Entri        | es: 3                | p<br>/ 16<br>slete<br>⊗<br>⊗            |
| ing Sci<br>sule                       | H<br>hed<br>way<br>one<br>ork o  | om<br>dule<br>rs                   | Ruli        | 2005 /<br>3 | Ad <sup>1</sup> Sch    | edul        | E<br>ced<br>e Ta | ith<br>ble       | P        | age <sup>•</sup> | DF<br>VP<br>s | L-I<br>N I<br>Sant | 60<br>Fire              | O<br>tatu       | II Ro<br>IS<br>No. of<br>Chedule   |              | Hel<br>es: 3<br>w De | p<br>/ 1E<br>elete<br>23                |
| for People                            | H<br>hed<br>way<br>one<br>ork o  | om<br>dule<br><sup>75</sup><br>day | Ruh         | ees 7       | Ad                     | van<br>edul | E<br>ced<br>e Ta | ith<br>ble       | P        | let<br>ool       |               | L-I<br>N f         | 60<br>Fire              | O<br>tati       | IS<br>No. of I<br>Chedule          |              | Hel<br>es: 3<br>w Dr | P<br>/ 16<br>ilete<br>⊗<br>⊗            |

## Шаг 3: устанавливаем расписание – выделяем рабочие дни

Step 4: конфигурируем полиси. Обратите внимание на действие правил для полиси (Action). В данном случае выставляем «разрешить» (permit). Далее нажимаем на "?" для редактирования.

| D-Link<br>Building Networks for People |                               | E                       | DFL<br>hernet VPN | -600<br>  Firewall Rou     | iter          |
|----------------------------------------|-------------------------------|-------------------------|-------------------|----------------------------|---------------|
|                                        | Home                          | Advanced                | Tools             | Status                     | Help          |
| NAT                                    | Policy Rules /<br>Policy Add  | Global Policy Sta       | tus / Policies    |                            |               |
| Routing                                | Policy Name<br>Assigne to Scl | all<br>hedule workday 💌 |                   |                            |               |
| Policy                                 | Action                        | Permit 💌                |                   | 0                          | 00            |
| Schedule                               |                               |                         |                   | Apply (<br>Total No. of Fr | Cancel Help   |
|                                        | ID Name                       | Schedule                | Rule Domain MAC   | Keyword Action Price       | rity Edit Del |
|                                        | 1 all                         | workday                 |                   | Permit Sor                 | t (🕜) 🥝 🛛     |
| VPN-IPSec                              |                               |                         | Page 1            |                            | Click it      |

Шаг 5: включаем фильтр, применяем (Apply). Далее нажимаем "Inbound Firewall <u>Rule</u>" (правила на вход)

|           | Home             | Advanced            | Tools               | Status      | Help        |
|-----------|------------------|---------------------|---------------------|-------------|-------------|
|           | Policy Rules / ( | Global Policy Statu | s / <u>Policies</u> |             |             |
| NAT       | Policy Name      | all                 |                     |             |             |
|           | Assigne to Sche  | dule 🛛 workday 💌    |                     |             |             |
| Routing   | Action           | Permit 🗾 for        | rule filter         |             |             |
|           | Rule Filter      |                     |                     |             |             |
| Policy    | Enabled          |                     |                     |             |             |
|           | "Inbound Firew   | all Rule"           | "Outbound Fire      | ewall Rule" |             |
| Schedule  | Domain Filter    | 1                   |                     |             |             |
|           | "Deny Domain"    | Click it            | "Allow Domair       | 374         |             |
| VPN-IPSec | MAC Filter       |                     |                     |             |             |
|           | 🗖 Enabled        |                     |                     |             |             |
| VPN-PPTP  | "Deny Blocked    | MAC"                |                     |             |             |
|           | Keyword Filter   |                     |                     |             |             |
| VPN-L2TP  | "Keywords Blog   | '.                  |                     |             |             |
|           |                  | 125                 |                     | <b>A A</b>  | 00          |
| DDNS      |                  |                     |                     | Apply Back  | Cancel Help |

Шаг 6: Добавляем правило ftp-in и применяем (Apply).

| D-Link®<br>Building Networks for People | _        | _    | -             | E          | D<br>thernet V      | FL-600<br>PN Firev | )<br>vali Ro | uter          |            |
|-----------------------------------------|----------|------|---------------|------------|---------------------|--------------------|--------------|---------------|------------|
|                                         |          | lon  | ne Ac         | lvanced    | Tools               | Ste                | atus         | Не            | lp         |
|                                         | Grou     | apin | g rules to Po | licy - all |                     | Total              | No. of Enti  | ries: 4 /     | 1000       |
| NAT                                     | Add      | ID   | Rule Name     | Туре       | Protocol            | Source ip          | Destinat     | tion ip       | Dir        |
|                                         | <b>v</b> | 1    | ftp           | TCP        | FTP Control<br>(21) | *                  | *            |               | in         |
| Policy<br>Schedule                      |          | 20   |               |            | Page 1              |                    | Back         | (2)<br>Cancel | C)<br>Help |
| VPN-IPSec                               |          |      |               |            |                     |                    |              |               |            |
| VPN-L2TP                                |          |      |               |            |                     |                    |              |               |            |

| Hom        | e Advanced               | Tools          | Status     | Heli |
|------------|--------------------------|----------------|------------|------|
| Policy Ru  | les / Global Policy Stat | us / Policies  |            |      |
| Policy Nar | ne all                   |                |            |      |
| Assigne to | Schedule workday 💌       |                |            |      |
| Action     | Permit 💌 fo              | r rule filter  |            |      |
| Rule Filte | r                        |                |            |      |
| 🔽 Enable   | d                        |                |            |      |
| "Inbound   | Firewall Rule"           | "Outbound Fire | wall Rule" |      |
| Domain F   | ilter                    |                | X          |      |
| 🗖 Enable   | d                        |                |            |      |
| "Deny Do   | <u>main"</u>             | "Allow Domain' | Click it   |      |
| MAC Filte  | r                        |                |            |      |
| 🗖 Enable   | d                        |                |            |      |
| "Deny Blo  | cked MAC"                |                |            |      |
| Keyword    | Filter                   |                |            |      |
| 🗖 🗖 Enable | d                        |                |            |      |
| "Keyword   | s Block"                 |                |            |      |

Шаг 7: нажимаем "Outbound Firewall Rule" (правила на выход)

Шаг 8: добавляем правило ftp-out, web-out и DNS-out и применяем (Apply).

| D-Link®<br>Building Networks for People | _   | _           | _                             | E                | D<br>thernet V      | FL-600<br>PN Firev | )<br>vali Route                     | r               |
|-----------------------------------------|-----|-------------|-------------------------------|------------------|---------------------|--------------------|-------------------------------------|-----------------|
|                                         |     | Hon         | ne Adv                        | anced            | Tools               | Ste                | atus                                | Help            |
| NAT                                     | Gro | upin;<br>ID | g rules to Polic<br>Rule Name | cy - all<br>Type | Protocol            | Total<br>Source ip | No. of Entries: •<br>Destination ip | 4 / 1000<br>Dir |
|                                         | ঘ   | 2           | ftp1                          | TCP              | FTP Control<br>(21) | *                  | *                                   | out             |
| Routing                                 | V   | 3           | web                           | TCP              | HTTP(80)            | *                  | *                                   | out             |
|                                         | ন   | 4           | DNS                           | UDP              | DNS(53)             | *                  | *                                   | out             |
| Policy<br>Schedule                      |     |             |                               |                  | Page 1              | Арр                | ) 🥝 🤔                               | el Help         |
| VPN-PPTP                                |     |             |                               |                  |                     |                    |                                     |                 |

## Шаг 9: окончание.

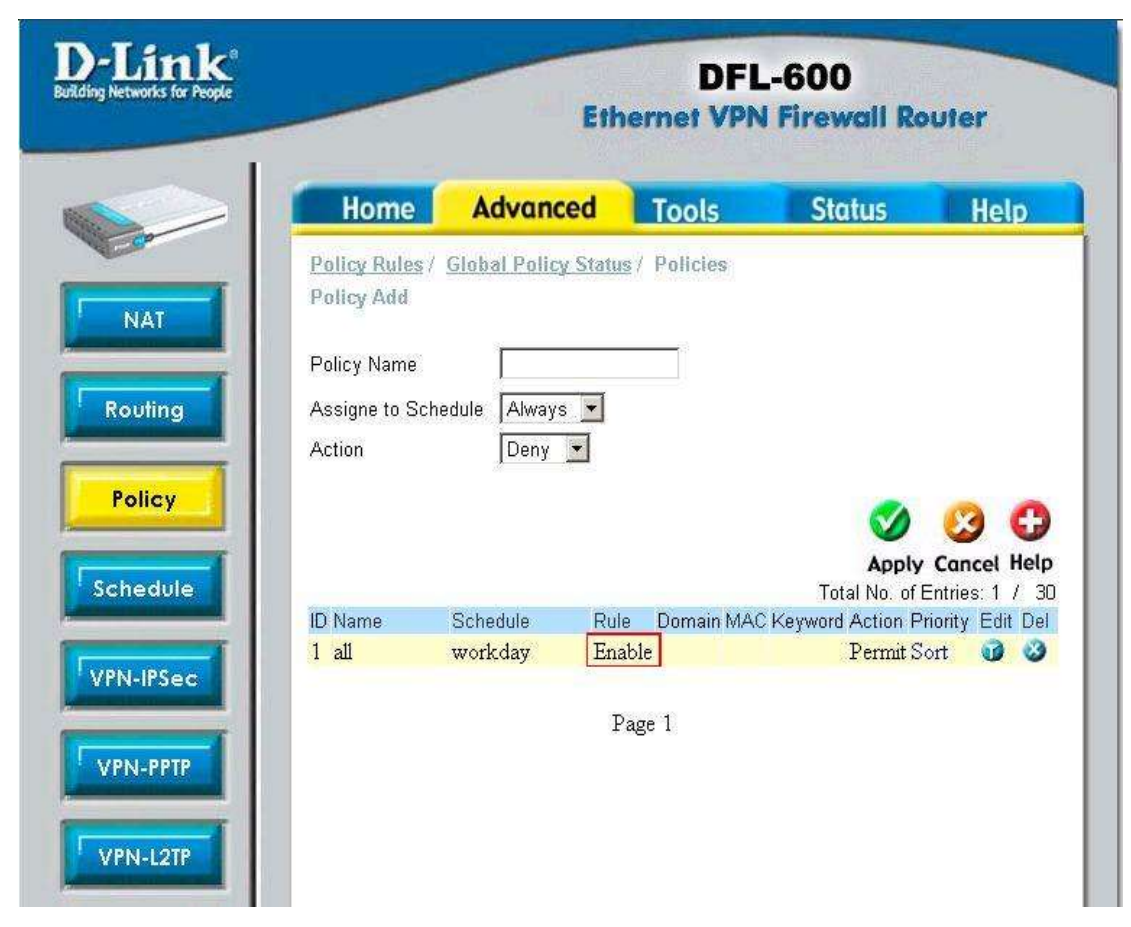